## 北京工业大学教务处

Academic Affairs Office, Beijing University of Technology

## 补考报名操作说明

1、登录教务管理系统后,选择【报名申请】→【补考确认】

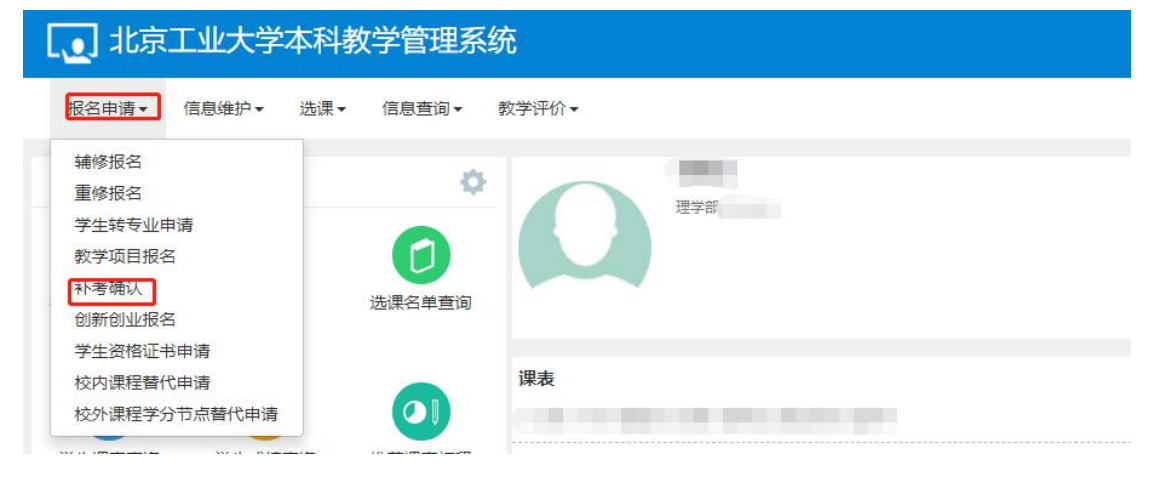

## 2、显示可报名的补考课程

|    | 考确认     |            |           |      |           |    |                        |            |          |      |         |      |          |                  |
|----|---------|------------|-----------|------|-----------|----|------------------------|------------|----------|------|---------|------|----------|------------------|
|    |         |            |           |      |           |    |                        |            |          |      |         |      | ✔ 确认     | C 取消确认           |
| 提示 | : (扑考确认 | 、学年学期: 202 | 1-2022-2) |      |           |    |                        |            |          |      |         |      |          |                  |
|    | 流程跟踪    | 审核状态       | 状态        | 缓考课程 | 学年        | 学期 | 教学班名称                  | 课程代码 🗇     | 课程       | 课程性质 | 开课学院    | 学分   | 教师       | 上课时间             |
|    | 流程跟踪    |            | 末确认       | 믔    | 2021-2022 | 2  | (2021-2022-1)-0000043- | 0000043    | 数学分析-1   | KCLB | 理学部     | 6.0  | <b>\</b> | 尾期一第3-4 i        |
|    | 流程跟踪    |            | 未确认       | 是    | 2021-2022 | 2  | (2021-2022-1)-0004312- | 0004312    | 中国近现代史纲要 | KCLB | 马克思主义学院 | 3.0  |          | <b>星期四第5-6</b> ) |
| 0  | 流程跟踪    |            | 未确认       | 是    | 2021-2022 | 2  | (2021-2022-1)-0004479  | 0004479    | 高等代数-1   | KCLB | 理学部     | 4.5  |          | 星期一第1-2 ;        |
| 0  | 流程跟踪    |            | 未确认       | 是    | 2021-2022 | 2  | (2021-2022-1)-0004588  | 0004588    | 解析几何工    | KCLB | 理学部     | 3.5  |          | 屋期三第3-4 i        |
| 0  | 流程跟踪    |            | 未确认       | 是    | 2021-2022 | 2  | (2021-2022-1)-0007929- | 0007929    | 大学英语(综合) | KCLB | 文法学部    | 4.0  |          | 星期-第7-8 i        |
|    |         |            |           | - A- |           | h. |                        |            | 0.       | 10   |         | - 10 | -        | •                |
|    |         |            |           |      |           |    | Meltt                  | 11 TE N 14 |          |      |         |      |          | 4 C ++ C /2      |

3、确认要报考的课程: 左侧勾选要补考的课程, 右上角点击【确认】, 弹出成功提示, 点击【确定】, 此时状态栏中显示"已确认", 即补考报名成功。

| 名称 連程代码 ▲ 連程 連程性所 开理学院 学分 ☆☆ 上連                   | 课程代码 🏫  | 教学所名称                  | 学期 | 党年        | 细老课程 | 状态  | 审核状态 | <b>在程</b> 現院 |
|---------------------------------------------------|---------|------------------------|----|-----------|------|-----|------|--------------|
| 1)-0000043 0000043 数学分析-1 KCLB 理学部 6.0 (星期-       | 0000043 | (2021-2022-1)-0000043- | 2  | 2021-2022 | 是    | 未确认 |      | 和程跟踪         |
| 1)-0004312 0004312 中国近现代史纲要 KCLB 马克思主义学院 3.0 # 星期 | 0004312 | (2021-2022-1)-0004312- | 2  | 2021-2022 | 是    | 未确认 |      | 充程跟踪         |
| 1)-0004479 0004479 商時代数-1 KCLB 理学部 4.5 相關         | 0004479 | (2021-2022-1)-0004479  | 2  | 2021-2022 | 是    | 未确认 |      | <b>航程跟踪</b>  |
| 1)-0004588 0004588 解析几何II KCLB 理学部 3.5 [星期]       | 0004588 | (2021-2022-1)-0004588- | 2  | 2021-2022 | 是    | 未确认 |      | <b>希程跟踪</b>  |
| 1) 0007030 0007030 ·······················        | 0007030 | (2021 2022 1) 0007020  | 2  | 2021-2022 | 是    | 未确认 |      | <b>航程跟踪</b>  |

4、退选:在报名时间内,左侧勾选已确认的补考课程,右上角点击【取消确认】,即补考报名取消成功。

| 於今朔以 |         |             |          |      |           |    |                        |            |           |      |         |     |        |           |
|------|---------|-------------|----------|------|-----------|----|------------------------|------------|-----------|------|---------|-----|--------|-----------|
|      |         |             |          |      |           |    |                        |            |           |      |         |     | (      |           |
|      |         |             |          |      |           |    |                        |            |           |      |         |     | ✔ 396认 | C取消确认     |
| 提示   | : (补考确认 | 、学年学期: 2021 | -2022-2) |      |           |    |                        |            |           |      |         |     |        |           |
|      | 流程跟踪    | 审核状态        | 状态       | 缓考课程 | 学年        | 学期 | 教学班名称                  | 课程代码 ᅌ     | 课程        | 课程性质 | 开课学院    | 学分  | 教师     | 上课时间 🗘    |
|      | 流程跟踪    |             | 已确认      | 是    | 2021-2022 | 2  | (2021-2022-1)-0000043- | 0000043    | 数学分析-1    | KCLB | 理学部     | 6.0 |        | 星期-第3-4 送 |
|      | 流程跟踪    |             | 未确认      | 是    | 2021-2022 | 2  | (2021-2022-1)-0004312- | 0004312    | 中国近现代史纲要  | KCLB | 马克思主义学院 | 3.0 |        | 星期四第5-6 3 |
|      | 流程跟踪    |             | 未确认      | 륬    | 2021-2022 | 2  | (2021-2022-1)-0004479- | 0004479    | 高等代数-1    | KCLB | 理学部     | 4.5 |        | 星期-第1-2 3 |
|      | 流程跟踪    |             | 未确认      | 是    | 2021-2022 | 2  | (2021-2022-1)-0004588- | 0004588    | 解析几何Ⅱ     | KCLB | 理学部     | 3.5 |        | 星期三第3-4 3 |
|      | 流程跟踪    |             | 未确认      | 是    | 2021-2022 | 2  | (2021-2022-1)-0007929- | 0007929    | 大学英语 (综合) | KCLB | 文法学部    | 4.0 |        | 星期-第7-8 建 |
| 4    |         |             |          |      |           |    |                        |            |           |      |         |     |        |           |
|      |         |             |          |      |           |    | (H) (S) [1] #          | も1页 > 月 15 | ~         |      |         |     |        | 1-5 共5条   |